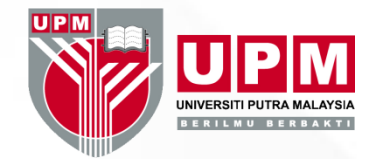

# SEARCHING JCR USING SUBJECT CATEGORY

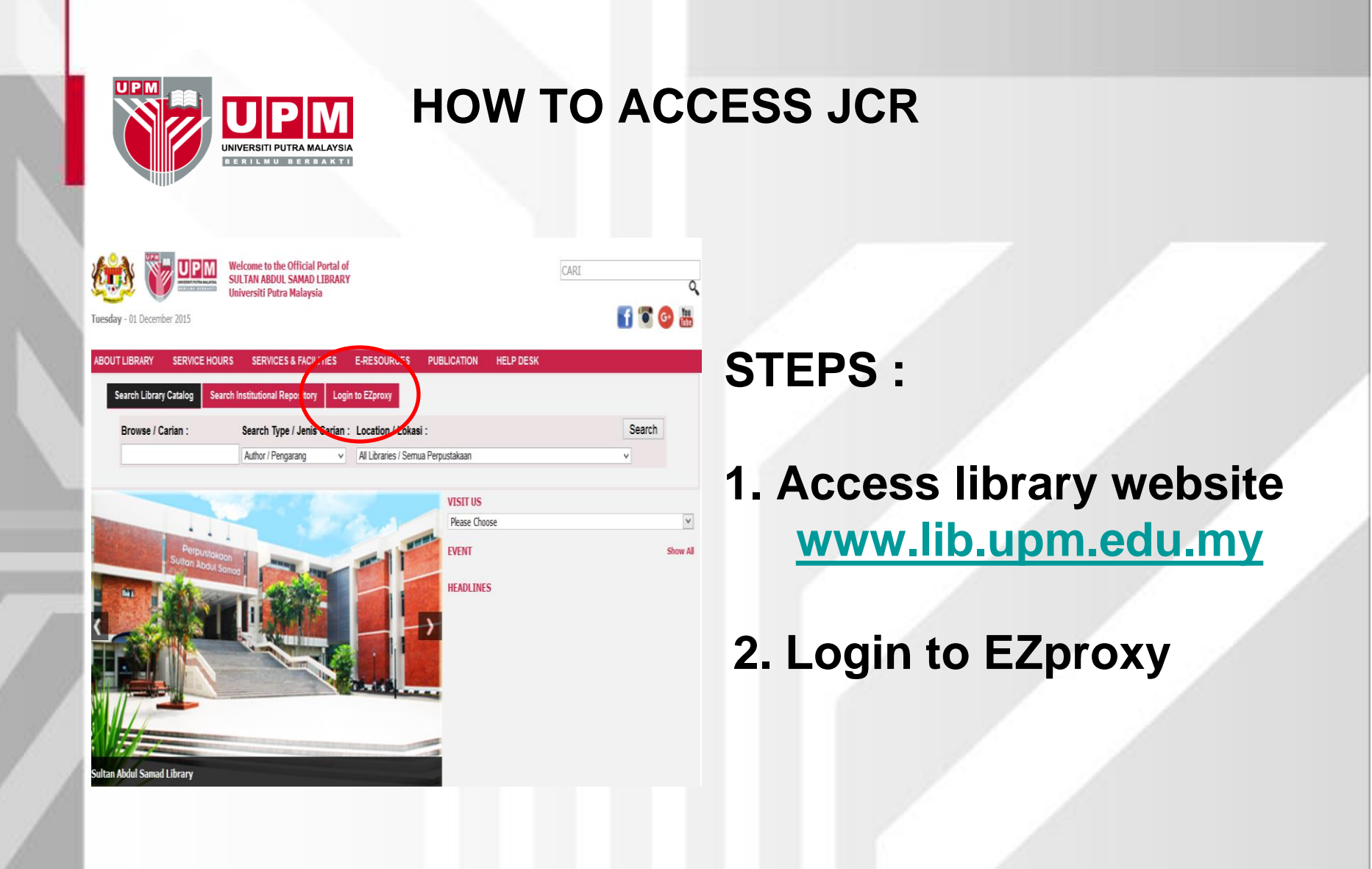

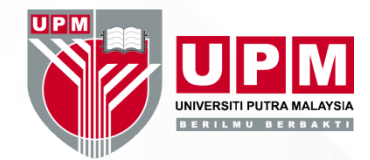

| rectory<br>Subscribed Databases<br>Free Journal/Databases<br>Malaysian Online Databases | Categories                                | JKLMNOP                                           | QRST                                        | UVWXYZ            |  |
|-----------------------------------------------------------------------------------------|-------------------------------------------|---------------------------------------------------|---------------------------------------------|-------------------|--|
| E-Books<br>Databases on Trial<br>Ask Reference Librarian                                | Ask Reference Librarian(0)<br>E-Books(17) | Databases <b>Ol</b><br>Free <b>JOUIT</b>          | n Trial (7)<br>nal/Datal                    | <b>Dases</b> (10) |  |
| <sup>3et</sup> 6.Click letter 'J' to<br>online database                                 | b search JCR                              | American F<br>Librarian <b>TO</b><br>Subscribed D | Physiologic<br>I <b>ols</b> (2)<br>Database | cal Society       |  |
|                                                                                         |                                           | CAB ABS                                           |                                             |                   |  |
|                                                                                         |                                           | EBSCOho                                           | st                                          |                   |  |
|                                                                                         | Listings 🗟                                | EBSCOho                                           | st                                          |                   |  |
|                                                                                         | Listings  No records found                | EBSCOho                                           | st                                          |                   |  |

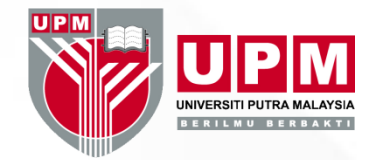

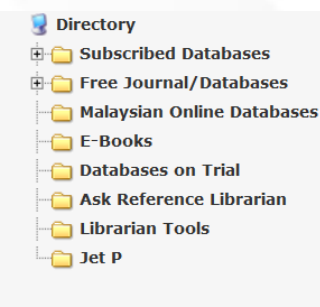

7.Select JCR from journal title list.

#### 0-9 A B C D E F G H I J K L M N O P Q R S T U V W X Y Z

Categories

Jet P (1)

Listings

Results 1 - 7 of 7

#### **Jaypee Digital**

Jaypeedigital is an integrated online portal of Jaypee Brothers Medical Publishers. It contains more than 2500+ eBooks (600+ Textbooks, 1900+ Professional and Reference titles), 3000+ Surgical and Diagnosis Videos and 36 Journals. Available in more than 46 different therapy areas in Medicine, Dentistry, Nursing and Allied Health.

Category: Databases on Trial

#### JetP

JetP (Full Text Electronic Journals Library) is a database that contains a list of electronic journal subscriptions.

Category: Jet P

#### Journal Citation Reports (JCR)

Journal Citation Reports(r) offers a systematic, objective means to critically evaluate the world's leading journals, with quantifiable, statistical information based on citation data. By compiling articles' cited references, JCR Web helps to measure research influence and impact at the journal and category levels, and shows the relationship between citing and cited journals. Available in Science and Social Sciences editions.

Category: Subscribed Databases

#### Journal of Medical Microbiology

(Full Text)

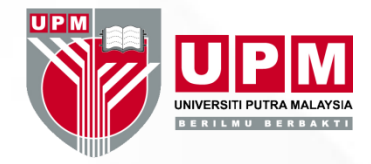

## ISI Web of Knowledge<sup>™</sup>

#### Journal Citation Reports®

## JCR MAIN SCREEN IS DISPLAYED

| Select a JCR edition and year:                                                           | Select an option:                                                                                                    |  |  |  |  |  |  |  |
|------------------------------------------------------------------------------------------|----------------------------------------------------------------------------------------------------|--|--|--|--|--|--|--|
| <ul> <li>JCR Science Edition 2014 </li> <li>JCR Social Sciences Edition 2014 </li> </ul> | <ul> <li>View a group of journals by Subject Category </li> <li>Search for a specific journal</li> <li>View all journals</li> </ul> |  |  |  |  |  |  |  |
| SIIR                                                                                     | MIT                                                                                                    |  |  |  |  |  |  |  |

This product is best viewed in 800x600 or higher resolution NOTICES The Notices file was last updated Mon Oct 5 15:08:11 2015

> <u>Acceptable Use Policy</u> Copyright © 2015 <u>Thomson Reuters</u>.

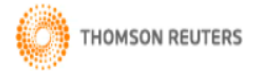

Published by Thomson Reuters

## With Knowledge We Serve

Information for New Users

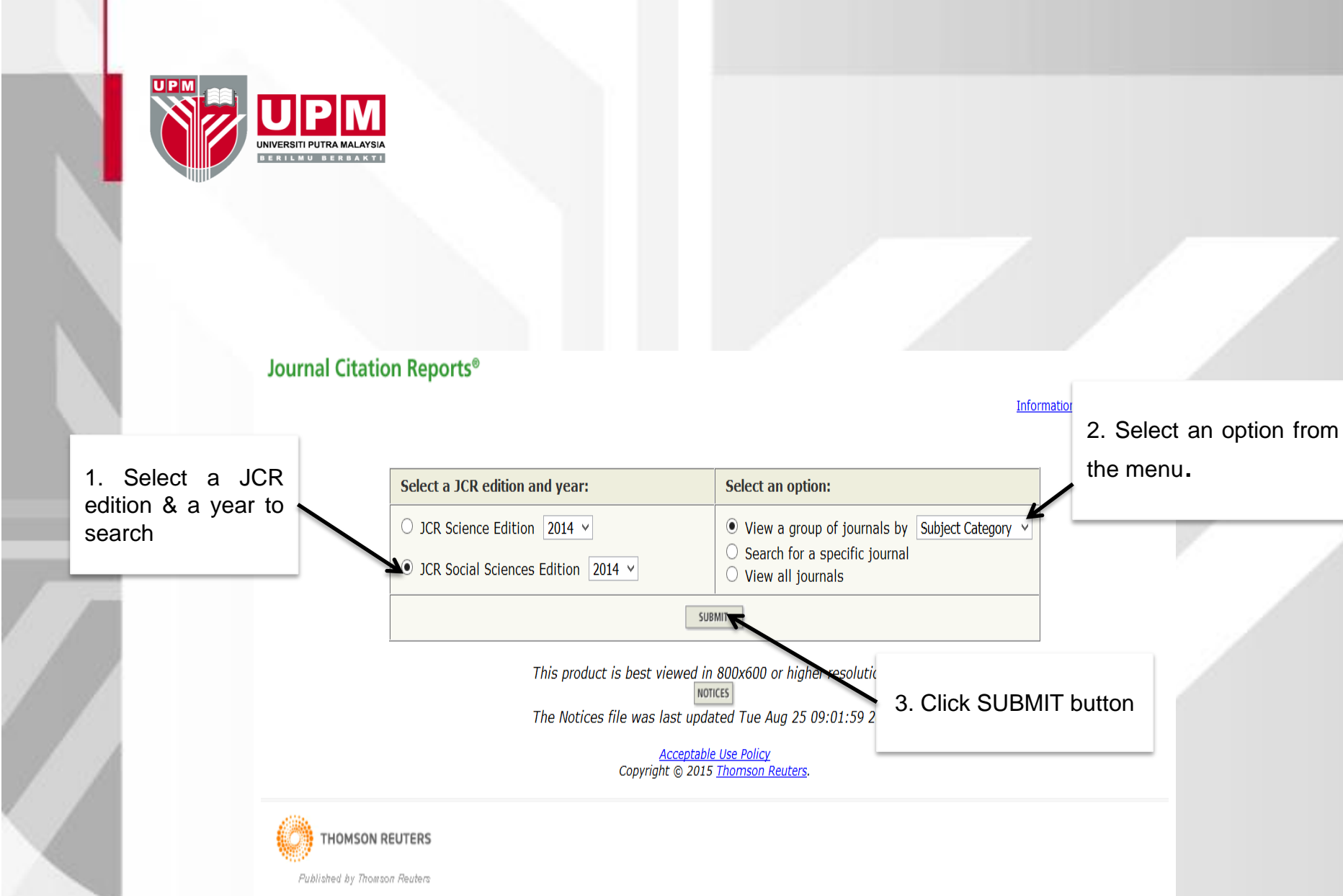

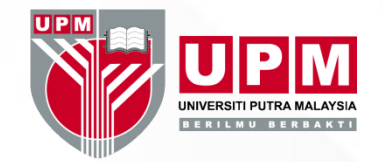

#### Journal Citation Reports®

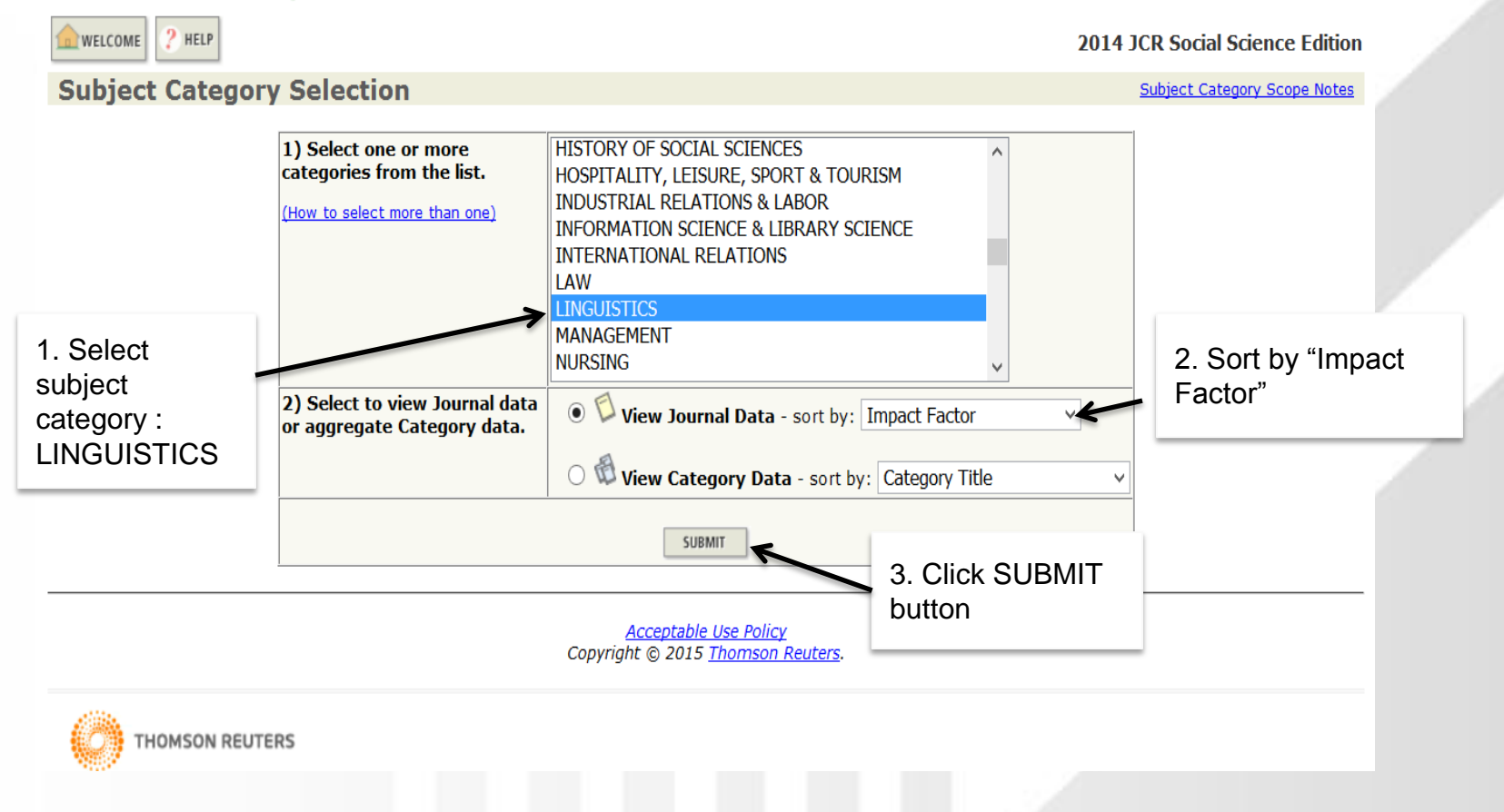

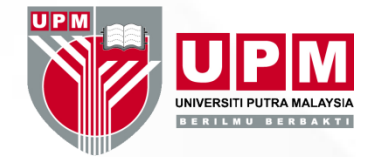

#### Journal Citation Reports®

12 TOP LANG DISORD

| Journ<br>Journ | als from<br>als from | ? HELP<br>al Su<br>n: sub<br>Imp<br>20 (of | JIMMARY List<br>ject categories LINGUISTIC<br>pact Factor v Som<br>f 171) | S 🔂 VIEW CAT | EGORY SUMM<br>[ 1   2 | MARY LIST        | <u>6</u>  Z                       | 8 9 ]              | 4. CA<br>CA<br>LIS | Click "'<br>TEGC<br>T" but | VIEW<br>PRY S<br>ton | UMMAR          | ience l<br>al Title C | Edition<br>hanges |
|----------------|----------------------|--------------------------------------------|---------------------------------------------------------------------------|--------------|-----------------------|------------------|-----------------------------------|--------------------|--------------------|----------------------------|----------------------|----------------|-----------------------|-------------------|
| MARK           | ALL                  | PDATE MA                                   | RKED LIST                                                                 | Ranking is l | based o               | n your ja        | ournal a                          | nd sort            | :<br>Ir            | nnact                      | Facto                | or for eac     | h                     |                   |
|                | Mark                 | Rank                                       | Abbreviated Journal Title<br>(linked to journal<br>information)           | ISSN         | Total<br>Cites        | Impact<br>Factor | JCF<br>5-Year<br>Impact<br>Factor | t Data (i<br>Immed | jc<br>L            | ournal<br>INGU             | unde<br>ISTIC        | r subject<br>S | )<br>)                |                   |
|                |                      | 1                                          | J MEM LANG                                                                | 0749-596X    | 7285                  | 4.237            | 4.257                             | 0                  |                    |                            |                      |                | 10                    |                   |
|                |                      | 2                                          | BRAIN LANG                                                                | 0093-934X    | 6019                  | 3.215            | 8.637                             | 0                  | .602               | 93                         | >10.0                | 0.00926        | 1.228                 |                   |
|                |                      | 3                                          | RES LANG SOC INTERAC                                                      | 0835-1813    | 740                   | 2.897            | 2 621                             | 1                  | .360               | 25                         | 8.8                  | 0.00233        | 1.681                 |                   |
| tlo            |                      | 4                                          | LANG COGNITIVE PROC                                                       | 0169-0965    | 2123                  | 2.134            | 2.377                             |                    |                    | 0                          | 8.4                  | 0.00474        | 0.985                 |                   |
| ue<br>nol      |                      | 5                                          | J SPEECH LANG HEAR R                                                      | 1092-4388    | 6186                  | 2.070            | 2. 795                            | 0                  | .302               | 182                        | 9.1                  | 0.00914        | 0.900                 |                   |
|                |                      | 6                                          | BILING-LANG COGN                                                          | 1366-7289    | 1391                  | 2.009            | 2. <mark>8</mark> 62              | 0                  | .755               | 49                         | 6.4                  | 0.00355        | 1.029                 |                   |
|                |                      | 7                                          | J FLUENCY DISORD                                                          | 0094-730X    | 678                   | 1.891            | 2.064                             | 0                  | .857               | 21                         | 8.1                  | 0.00085        | 0.425                 |                   |
|                |                      | 8                                          | LANGUAGE                                                                  | 0097-8507    | 2453                  | 1.884            | 2.830                             | 0                  | .280               | 25                         | >10.0                | 0.00285        | 1.691                 |                   |
|                |                      | 9                                          | J SECOND LANG WRIT                                                        | 1060-3743    | 770                   | 1.773            | 2 411                             | 0                  | .476               | 21                         | 9.1                  | 0.00131        | 0.913                 |                   |
|                |                      | 10                                         | LINGUIST INQ                                                              | 0024-3892    | 1865                  | 1.711            | 1.832                             | 0                  | .217               | 23                         | >10.0                | 0.00263        | 1.542                 |                   |
|                |                      | 11                                         | ENGL SPECIF PURP                                                          | 0889-4906    | 786                   | 1.659            | 1.960                             | 0                  | .267               | 30                         | 9.7                  | 0.00119        | 0.741                 |                   |

1.625 1.450

506

0271-8294

Click a journal title to go to the Journal page, the full record of the journal

## With Knowledge We Serve

7.6

0.00097

0.558

21

2.571

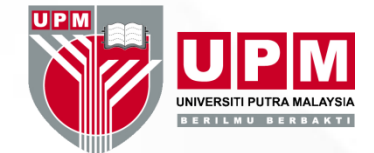

#### Journal Citation Reports®

| <b>WELCOME</b> | HELP                                                                         |                                                                                                    |                                                                                                    |                                                                                                    |                                                                                                    | 2                                                                                                    | 014 JCR Soci                                                                                                    | al Science I                                                                                                    | Edition                                                                                                    |  |  |  |
|----------------|------------------------------------------------------------------------------|----------------------------------------------------------------------------------------------------|----------------------------------------------------------------------------------------------------|----------------------------------------------------------------------------------------------------|----------------------------------------------------------------------------------------------------|----------------------------------------------------------------------------------------------------|----------------------------------------------------------------------------------------------------|----------------------------------------------------------------------------------------------------|----------------------------------------------------------------------------------------------------|--|--|--|
| Category data  | Category data from: subject categories LINGUISTICS VIEW JOURNAL SUMMARY LIST |                                                                                                    |                                                                                                    |                                                                                                    |                                                                                                    |                                                                                                    |                                                                                                    |                                                                                                    |                                                                                                    |  |  |  |
| Sorted by:     | Category Title V                                                             | SORT AGAIN                                                                                                    |                                                                                                    |                                                                                                    |                                                                                                    |                                                                                                    |                                                                                                    |                                                                                                    |                                                                                                    |  |  |  |
| Categories 1   | - 1 (of 1)                                                                   |                                                                                                    | Page 1 of 2                                                                                                    |                                                                                                    |                                                                                                    |                                                                                                    |                                                                                                    |                                                                                                    |                                                                                                    |  |  |  |
|                |                                                                              | Ranking is based on your category and sort selections.                                                                                                    |                                                                                                    |                                                                                                    |                                                                                                    |                                                                                                    |                                                                                                    |                                                                                                    |                                                                                                    |  |  |  |
| Rank           | <b>Category</b><br>(linked to category information)                          | Total Cites                                                                                                    | Median<br>Impact<br>Factor                                                                                                    | Aggregate<br>Impact<br>Factor                                                                                                    | Aggregate<br>Immediacy<br>Index                                                                                                    | Aggregate<br>Cited<br>Half-Life                                                                                                    | # Journals                                                                                                    | Articles                                                                                                    |                                                                                                    |  |  |  |
| 1              | LINGUISTICS                                                                  | 92373                                                                                                    | 0.549                                                                                                    | 0.959                                                                                                    | 0.258                                                                                                    | >10.0                                                                                                    | 172                                                                                                    | 4562                                                                                                    |                                                                                                    |  |  |  |
| Categories 1   | - 1 (of 1)                                                                   | K                                                                                                    | € €[1                                                                                                    | ] <b>) }) })</b>                                                                                                    |                                                                                                    |                                                                                                    |                                                                                                    | Page                                                                                                    | 1 of 1                                                                                                    |  |  |  |
|                | WELCOME  Category data Sorted by: Categories 1  Rank 1  Categories 1         | WELCOME              Subject Category Summary Lis<br>Category data from: subject categories LINGUIST.<br>Sorted by:             Sorted by:             Category Title             Categories 1 - 1 (of 1)             Rank             Inked to category information)             1             Inked to category information)             Categories 1 - 1 (of 1) | WELCOME     Subject Category Summary List   Category data from: subject categories LINGUISTICS   Sorted by:   Category Title   Sort AGAIN   Categories 1 - 1 (of 1)   Rank   (Inked to category information)   1   UNGUISTICS   92373   Categories 1 - 1 (of 1)   Noted Category | WELCOME              Subject Category Summary List            Category data from: subject categories LINGUISTICS            Sorted by:            Category Title               Sorted by:            Category Title               Categories 1 - 1 (of 1)               Rank            (Inked to category information)            1               Vincuistics              Vincuistics                 Categories 1 - 1 (of 1)               Category              Total Cites            Median            Impact            Category            1         Uncuistics <td>Image: Street of the street of the street of th</td> <td>Image: Second Second Secon</td> <td>Image: Street Street</td> <td>Image: Control of the state of the state of the stat</td> <td>Image: Contract of the second second seco</td> | Image: Street of the street of the street of th | Image: Second Second Secon | Image: Street Street | Image: Control of the state of the state of the stat | Image: Contract of the second second seco |  |  |  |

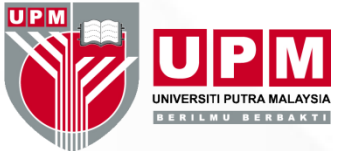

RESULT DISPLAYED

| lournal Cit                                                          | ation R                          | anor                        | tc®                     |                 |                             |            |              |                      |              |                  |                        |                 |                     |               |          |               |
|----------------------------------------------------------------------|----------------------------------|-----------------------------|-------------------------|-----------------|-----------------------------|------------|--------------|----------------------|--------------|------------------|------------------------|-----------------|---------------------|---------------|----------|---------------|
|                                                                      |                                  | ETURN TO                    | 15                      |                 |                             |            |              |                      |              |                  |                        |                 | 2014                | ICD Socia     | ol Ccio  | nco Edition   |
| A Cont                                                               |                                  | ST                          |                         |                 |                             |            |              |                      |              |                  |                        |                 | 2014                | JCK SOCI      | ii Sue   | lice Edition  |
| w Categor                                                            | Y: LING                          | GUIS                        | ncs                     |                 |                             |            |              |                      |              |                  |                        |                 |                     |               |          |               |
| Total Cites                                                          | Mec<br>Impact                    | lian<br>Factor              | · ]                     | Aggro<br>impact | egate<br>Factor             |            | Agg<br>Immed | jregate<br>liacy Ind | lex          | Ag<br>Cite       | gregate<br>d Half-life | Agg<br>Citing   | regate<br>Half-life | # Journ       | nals     | Articles      |
| 92373                                                                | 0.5                              | 549                         |                         | <u>0.9</u>      | ) <u>59</u>                 |            | <u>0</u>     | .258                 |              |                  | >10.0                  | <u>&gt;</u>     | <u>10.0</u>         | 172           |          | 4562          |
|                                                                      | <u>Cit</u>                       | ted Cat                     | egory [                 | 00 <u>Cit</u>   | ting Cat                    | egory (    | 00 <u>Sc</u> | ource Da             | <u>ta Pu</u> | <u>iblicatio</u> | n Frequenc             | <u>Impact I</u> | Factor Box          | <u>Plot</u>   |          |               |
|                                                                      | C                                | TTED CATE                   | GORY DATA               | (               | CITING CATE                 | GORY DATA  | ł            | RELATED JOU          | JRNALS       | SCO              | PE NOTE                | DOI WEIV        | IRNAL SUMMARY       | LIST          |          |               |
| Aggrogato Tr                                                         | nnact Fa                         | ctor                        | i)                      |                 |                             |            |              |                      |              |                  |                        |                 |                     |               |          | -             |
| Cites in 2014 to                                                     | articles n                       | uhlishe                     | e<br>d                  |                 |                             |            |              |                      |              |                  |                        |                 |                     |               |          |               |
| in any journal in                                                    | the Cate                         | gory in                     | 2013                    | = 3597          | Numb                        | er of a    | rticles      | publishe             | ed in:2      | 013 = 4          | 504                    |                 |                     |               |          |               |
|                                                                      |                                  |                             | 2012<br>Sum:            | = 4//0<br>8367  | )<br>,                      |            |              |                      | 2            | 012 = 4<br>um: 8 | 222<br>726             |                 |                     |               |          |               |
| alculation: <u>Cites</u>                                             | s to recent                      | : article                   | <u>es</u>               | 836             | <u>7</u> = <b>0</b> .       | 959        |              |                      |              | unn. 0           | /20                    |                 |                     |               |          |               |
| Num                                                                  | ber of rece                      | ent arti                    | cles                    | 872             | 6                           |            |              |                      |              |                  |                        |                 |                     |               |          |               |
| Aggregate In                                                         | nmediac                          | v Ind                       | ex 🛈                    |                 |                             |            |              |                      |              |                  |                        |                 |                     |               |          |               |
| Cites in 2014 to                                                     | articles p                       | ublishe                     | d in 20                 | 14 = 11         | .78                         |            |              |                      |              |                  |                        |                 |                     |               |          |               |
| umber of articl                                                      | es publish                       | ed in 2                     | 014                     | = 45            | 62                          |            |              |                      |              |                  |                        |                 |                     |               |          |               |
| Calculation: <u>Cit</u><br>Nu                                        | <u>es to curre</u><br>mber of cu | <u>ent arti</u><br>urrent a | <u>cles</u><br>articles | <u>11</u><br>45 | <u>78</u> = <b>0.</b><br>62 | 258        |              |                      |              |                  |                        |                 |                     |               |          |               |
| Aggregate Ci                                                         | ted Half                         | -Life                       |                         |                 |                             |            |              |                      |              |                  |                        |                 |                     |               |          | -             |
| The cited half-life t<br>cited half-life.<br><b>Cited Half-Life:</b> | for the cate<br>>10.0 ye         | egory is<br><b>ars</b>      | the med                 | ian age         | e of its ar                 | ticles cit | ted in th    | e curren             | t JCR y      | ear. Half        | of the citatio         | ns to the ca    | ategory are         | to articles p | oublishe | ed within the |
| Breakdown of the                                                     | citations to                     | o the io                    | urnals i                | n the c         | ategory                     | v by the   | cumula       | tive perc            | ent of 2     | 2014 cite        | s to articles          | published in    | n the followir      | ng years:     |          |               |
| Cited Year                                                           | 2014                             | 2013                        | 2012                    | 2011            | 2010                        | 2009       | 2008         | 2007                 | 2006         | 2005             | 2004-all               |                 |                     | 57            |          |               |
| # Cites from 20                                                      | <b>)14</b> 1178                  | 3597                        | 4770                    | 5254            | 5490                        | 5279       | 5695         | 4881                 | 4636         | 4220             | 47373                  |                 |                     |               |          |               |

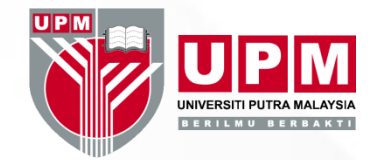

# THANK YOU